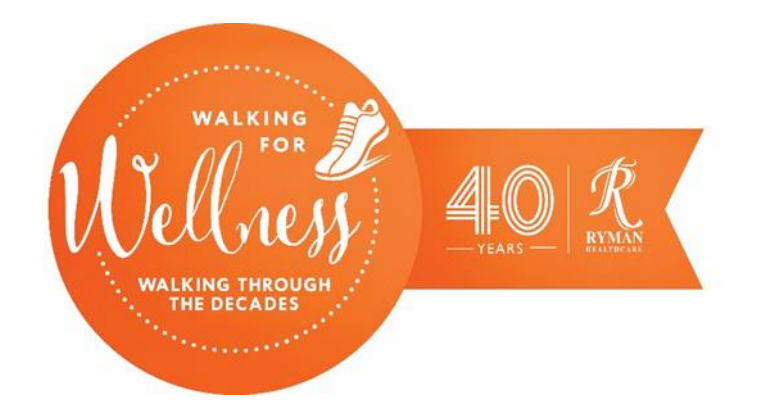

## How to log into your account

## It's time! Walking for Wellness: Walking through the decades launches in 4 days!

Tomorrow you will receive an automated email from My Virtual Mission with your login details for the event.

## Joining via the app?

If you haven't already, now is the time to download the app. If you are unsure on how to do this, see your village champion, or click <u>here</u> to visit our webpage and view the support doc.

When you open the app, you will be prompted to enter your email address and password.

Your email address to log in is the email address you signed up with. Your password is: **kindness** 

## Joining via the website?

If you are logging in via a web browser on a pc or tablet, visit the My Virtual Mission website at <u>www.myvirtualmission.com</u> and click 'Login' in the top right corner.

Your email address to log in is the email address you signed up with. Your password is: **kindness** 

If you need any help, we have several support documents on our webpage that may answer your question. If you cannot find your answer there, please see your Village Champion or email <a href="mailto:mwsupport@myvirtualmission.com">mwsupport@myvirtualmission.com</a> for 24-hour support.